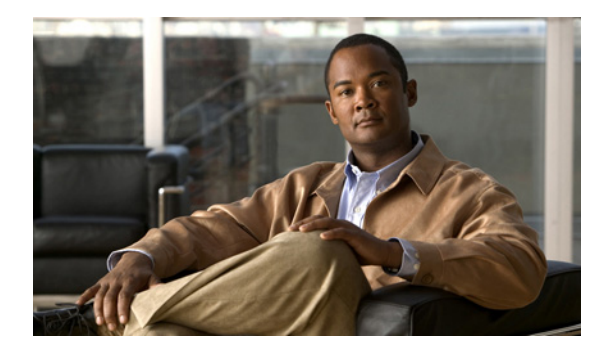

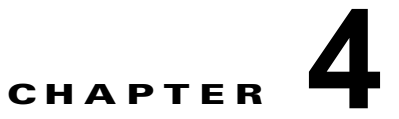

## 仮想サービス ブレードの設定

この章では、仮想サービスブレードを作成および設定する方法について説明します。内容は次のとお りです。

- 「仮想サービス ブレードについて」(P.4-1)
- 「注意事項および制約事項」(P.4-3)
- 「仮想サービス ブレードの設定」(P.4-4)
- 「仮想サービス ブレード設定の確認」(P.4-17)
- 「その他の関連資料」(P.4-19)
- 「仮想サービスブレード機能の履歴」(P.4-20)

## 仮想サービス ブレードについて

Cisco Nexus Virtual Services Appliance 製品ファミリがホスト、作成、および管理するモジュール (VSM、NAM、VSG、DCNM) は、仮想サービス ブレード (VSB) と呼ばれます。VSB は、Cisco Nexus Virtual Services Appliance bootflash リポジトリにある ISO または OVA ファイルを使用して作 成されます。ISO または OVA は、VSB に対して次のことを定義します。

- 必要なインターフェイス数
- 必要なハードディスクエミュレーション
- ディスクおよび RAM のデフォルト値
- 仮想サービス ブレードのタイプ
  - 「Cisco Nexus 1000V VSM 仮想サービス ブレード」(P.4-1)
  - 「Cisco Network Analysis Module 仮想サービス ブレード」(P.4-2)
  - 「Cisco Virtual Security Gateway モジュール仮想サービス ブレード」(P.4-3)
  - 「Cisco Data Center Network Manager モジュールの仮想サービス ブレード」(P.4-3)
- 重み付けマトリクスについては、「仮想サービス ブレード」(P.1-5)を参照してください。

### Cisco Nexus 1000V VSM 仮想サービス ブレード

Cisco Nexus 1110-S は最大 6 つの VSM を、Cisco Nexus 1110-X は最大 10 の VSM をホストでき、そ れぞれ仮想イーサネット モジュール (VEM) のグループを制御します。ネットワーク管理の観点か ら、VSM と VEM は仮想スイッチを構成し、Cisco Nexus Virtual Services Appliance およびそれをホ ストする複数の仮想スイッチはスイッチのクラスタとして表示されます。 ブート フラッシュ内にある Cisco Nexus 1000V ISO または OVA イメージを使用して、Cisco Nexus Virtual Services Appliance 製品ファミリで冗長な Virtual Supervisor Module (VSM) を作成できます。 イメージは作成時に新しい VSB にコピーされます。最初の VSM を作成したら、そのソフトウェア イ メージを参照して追加の VSM を作成できます。必要に応じて、使用している VSM を新しいリリース の Cisco Nexus 1000V ソフトウェアにアップグレードできます。

ここでは、次の内容について説明します。

- 「VSM 管理 VLAN」(P.4-2)
- 「VSM ハイ アベイラビリティ」(P.4-2)

**VSM** 仮想サービス ブレードを作成するには、「仮想サービス ブレードの作成」(P.4-4) を参照してく ださい。

#### VSM 管理 VLAN

Cisco Nexus 1010 とホストされた Cisco Nexus 1000V VSM は、スタティック トポロジで同じ管理 VLAN を共有します。VSB の作成時に設定される制御およびパケット VLAN とは異なり、管理 VLAN は継承されます。スタティック トポロジでは、VSB の管理 VLAN は変更できません。管理 VLAN は Cisco Nexus 1010 から継承されるため、Cisco Nexus 1010 の管理 VLAN を変更すると、変 更は次回のリロードで Cisco Nexus 1010 とホストされたすべての Cisco Nexus 1000V VSM とに適用 されます。

ただし、フレキシブルトポロジにはこの制約は存在せず、VSBの管理 VLAN が Cisco Nexus 1010 ホ ストと異なっていても問題ありません。

#### VSM ハイ アベイラビリティ

ハイ アベイラビリティは、Cisco Nexus Virtual Services Appliance で作成する冗長 VSB ペアに対して 設定されます。

すべての VSB がアクティブ Cisco Nexus Virtual Services Appliance でアクティブになるわけではあり ません。アクティブ Cisco Nexus 1010 とスタンバイ Cisco Nexus Virtual Services Appliance 間に接続 が存在する限り、シリアル接続を使用した任意の VSB へのアクセスは保持されます。一方の Cisco Nexus Virtual Services Appliance が失敗すると、残りの Cisco Nexus Virtual Services Appliance はア クティブになり、その Cisco Nexus Virtual Services Appliance でスタンバイ ステートのすべての VSB は自らアクティブになります。

VSB は両方の冗長 Cisco Nexus Virtual Services Appliance から、または一方の Cisco Nexus 1010 から 完全に削除できます。VSB の冗長ペアのいずれかが使用できなくなった場合、使用できなくなった VSB はその VSB が存在する Cisco Nexus Virtual Services Appliance からだけ削除できます。これによ り、ペアの残りの VSB が保持され、回復が容易になります。これは、VSM の新しいインスタンスを プロビジョニングする必要がある場合に必要になることがあります。

VSM ハイ アベイラビリティの詳細については、『Cisco Nexus 1000V High Availability and Redundancy Configuration Guide, Release 4.2(1)SV1(5.1)』を参照してください。

## Cisco Network Analysis Module 仮想サービス ブレード

Cisco Nexus 1010 ブート フラッシュにある NAM ISO イメージを使用して、Cisco Nexus 1110-S また は Cisco Nexus 1110-X で 1 個の Network Analysis Module (NAM) を作成できます。イメージは作成 時に新しい NAM VSB にコピーされます。

NAM に対して VSB を作成するには、「仮想サービス ブレードの作成」(P.4-4)を参照してください。

NAM の詳細については、『Cisco Network Analysis Module Software Documentation Guide, 4.2』を参照してください。

## Cisco Virtual Security Gateway モジュール仮想サービス ブレード

VSG ISO イメージを使用して、Cisco Nexus 1110-S または Cisco Nexus 1110-X で最大 3 個の Virtual Security Gateway (VSG) モジュールを作成することができます。これを作成する場合は、次のリンク から VSG ISO イメージをコピーし、新しい VSG VSB にコピーすることもできます。

www.cisco.com/go/1010download

VSG に対して VSB を作成するには、「仮想サービス ブレードの作成」(P.4-4) を参照してください。

VSG の詳細については、『Cisco Virtual Security Gateway for Nexus 1000V Series Switch Configuration Guide, Release 4.2(1)VSG1(1)』を参照してください。

Cisco Nexus Virtual Services Appliance 製品ファミリは、OVA の配置および VSG VSB での移行をサポートしません。

# Cisco Data Center Network Manager モジュールの仮想サービス ブレード

Cisco Data Center Network Manager は、データセンター LAN および SAN の包括的なライフ サイク ル管理を提供する高度な管理ソフトウェアです。DCNM はデータセンターのインフラストラクチャの 総合的な管理を実現し、全体の稼働時間および信頼性が最適化されます。

Cisco Nexus Virtual Services Appliance ブートフラッシュにある DCNM ISO イメージを使用して、 Cisco Nexus 1110-S または Cisco Nexus 1110-X で 1 つの Data Center Network Manager モジュール (DCNM) を作成することができます。イメージは作成時に新しい DCNM VSB にコピーされます。

DCNM を Cisco Nexus 1010 にインストールする方法の詳細については、『Cisco DCNM Installation and Licensing Guide, Release 5.x.』を参照してください。

## 注意事項および制約事項

次に、仮想サービスブレードを設定するときに使用する注意事項および制約事項を示します。

- Cisco Nexus 1010 とホストされた Cisco Nexus 1000V Virtual Supervisor Module (VSM) は同じ 管理 Virtual LAN (VLAN; 仮想 LAN) を共有する必要があります。
- 仮想サービスブレードの作成時に設定される制御 VLAN とパケット VLAN とは異なり、仮想 サービスブレードは Cisco Nexus Virtual Services Appliance から管理 VLAN を継承します。

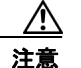

仮想サービス ブレードで管理 VLAN を変更しないでください。管理 VLAN は Cisco Nexus Virtual Services Appliance から継承されるため、変更は Cisco Nexus Virtual Services Appliance とホストされたすべての Cisco Nexus 1000V VSM に適用されます。

## 仮想サービス ブレードの設定

ここでは、次の手順について説明します。

- 「仮想サービス ブレードの作成」(P.4-4)
- 「仮想サービス ブレードの削除」(P.4-8)
- 「仮想サービス ブレードの変更」(P.4-10)

### 仮想サービス ブレードの作成

ソフトウェアをインストールおよび設定して VSM などの仮想サービス ブレード(VSB)を作成するには、この手順を使用します。

(注)

既存の VSB 上の Cisco Nexus 1000V ソフトウェアのアップグレードについては、『Cisco Nexus 1000V Software Upgrade Guide, Release 4.2(1)SV1(5.1)』を参照してください。

#### はじめる前に

この手順を開始する前に、次のことを確認または実行する必要があります。

- EXEC モードで CLI にログインしていること。
- 作成する仮想サービスブレードの名前を知っていること。
- 次のいずれかのソースからの ISO ファイルを使用して新しい VSB を作成できること。
  - 以前に作成した VSB から。
  - bootflash リポジトリで Cisco Nexus Virtual Services Appliance に同梱されているもの: Cisco Nexus 1000V: nexus-1010.4.2.1.SP1.5.1.iso

Cisco NAM: nam-app-x86 64.5-1-2.iso

Cisco VSG: nexus-1000v.VSG1.3.1.iso

Cisco DCNM: dcnm-installer-k9.5.2.2a.iso

- www.cisco.com/go/1010download からダウンロードし、bootflash リポジトリにコピーされたもの。
- ISO ファイルを bootflash リポジトリから使用またはダウンロードする場合、ファイル名を知っていること。
- 既存の仮想サービス ブレードから ISO ファイルを使用している場合は、仮想サービス ブレード タイプの名前を知っていること。この手順には、この名前の識別に関する情報が含まれます。
- 仮想サービスブレードの次のプロパティを知っていること。
  - ドメイン ID
  - 管理 IP アドレス
  - 管理サブネットマスクの長さ
  - デフォルト ゲートウェイの IPV4 アドレス
  - スイッチ名
  - 管理者パスワード

- 制御 VLAN ID およびパケット VLAN ID
- この手順は、仮想サービス ブレードに対する制御 VLAN およびパケット VLAN を識別および割 り当てる方法を示しています。管理 VLAN は Cisco Nexus Virtual Services Appliance から継承さ れるため、管理 VLAN を割り当てないでください。

#### 手順の概要

- 1. config t
- 2. virtual-service-blade name
- 3. show vsb-type summary
- 4. virtual-service-blade-type [name name | new iso file name | new ova file name]
- 5. description description
- 6. show virtual-service-blade name name
- 7. interface name vlan vlanid
- 8. enable [primary | secondary]
- 9. show virtual-service-blade name name
- 10. copy running-config startup-config

#### 手順の詳細

|        | コマンド                                                                                                   | 目的                                                                                                    |
|--------|----------------------------------------------------------------------------------------------------|----------------------------------------------------------------------------------------------------|
| ステップ 1 | config t                                                                                               | CLI グローバル コンフィギュレーション モードを開<br>始1 ます                                                                     |
|        | <b>Example:</b><br>switch# config t<br>switch(config)#                                                 |                                                                                                    |
| ステップ 2 | virtual-service-blade name                                                                             | 指定された仮想サービス ブレードを作成し、そのサービスのコンフィギュレーション モードを開始し                                                          |
|        | <pre>Example:<br/>switch(config)# virtual-service-blade<br/>vsm-1<br/>switch(config-vsb-config)#</pre> | ます。<br>name: 80 文字以下の英数字ストリング                                                                            |
| ステップ 3 | show virtual-service-blade-type summary                                                                | すべての仮想サービス ブレード設定の概要を VSM や<br>Network Analysis Module (NAM) などのタイプ名別<br>に表示します。このタイプ名を次のステップで使用し<br>ます。 |

#### Example:

switch(config-vsb-config)# show virtual-service-blade-type summary

```
Virtual-Service-Blade-Type Virtual-Service-Blade

VSM_SV1_3 vsm-1

vsm-2

NAM-MV nam-1

switch (config-vsb-config) #
```

|                                        | コマンド                                                                                                    |                                                                                                    |                          | 目的                                                                      |                                                                       |                                           |                                |                            |
|----------------------------------------|----------------------------------------------------------------------------------------------------|----------------------------------------------------------------------------------------------------|--------------------------|-------------------------------------------------------------------------|-----------------------------------------------------------------------|-------------------------------------------|--------------------------------|----------------------------|
| ステップ 4                                 | virtual-service-blade-type [name name                                                                                                    |                                                                                                    | タイプとこの仮想サービス ブレードに追加するソフ |                                                                         |                                                                       |                                           |                                |                            |
|                                        | <b>new</b> iso file name                                                                                                    | <b>new</b> ova file name]                                                                                                    |                          | トウェアイメージファイルの名前を指定します。                                                  |                                                                       |                                           |                                |                            |
|                                        | Example:<br>switch(config-vsb<br>virtual-service-b<br>nexus-1000v.4.2.1<br>switch(config-vsb<br>Example:<br>switch(config-vsb<br>virtual-service-b<br>nexus-1000v.4.2.1<br>switch(config-vsb | <pre>&gt;-config)#<br/>plade-type new<br/>.SV1.5.1.iso<br/>&gt;-config)#<br/>plade-type new<br/>.SV1.5.1.1010.ova<br/>&gt;-config)#</pre> |                          | <ul> <li>name<br/>前。ス<br/>タイプ</li> <li>new:<br/>ISOま<br/>の名前</li> </ul> | : 既存の仮想サーヒ<br>テップ 5 のコマン<br>の名前を入力しま<br>bootflash リポジト<br>たは OVA ソフト! | ニス ブレー<br>「ド出力に;<br>す。<br>リ フォル<br>ウェア イ; | - ド タイ<br>示された<br>ダの新<br>メージ こ | ・プの名<br>5既存の<br>しい<br>7ァイル |
| ステップ 5                                 | description descrip                                                                                                    | otion                                                                                                    |                          | (任意) 仮想                                                                 | 想サービス ブレー                                                             | ドに説明を                                     | と追加し                           | ます。                        |
|                                        |                                                                                                    |                                                                                                    |                          | description                                                             | ・80 文字以下の                                                             | 「数字スト                                     | リング                            |                            |
|                                        | Example:<br>switch(config-vsb<br>vsm hamilton stor<br>switch(config-vsb                                                                                                    | -config)# descrip<br>age<br>-config)#                                                                                                    | tion                     | acseription                                                             |                                                                       |                                           |                                |                            |
| マテップら                                  | show virtual sarvi                                                                                                    | oo blada nama nam                                                                                                    | 10                       | 次のフテッ                                                                   | プッシューマノン                                                              | 7. 7.                                     | ノフタナ                           | 、合き。佐                      |
| ~, , , , , , , , , , , , , , , , , , , | show virtual-servi                                                                                                    | Show virtual-service-blade name name<br>成のステップで設定するインターフェイス名を含む作<br>成した仮相サービスブレードを表示します                                                   |                          |                                                                         |                                                                       |                                           |                                |                            |
|                                        | <pre>virtual-service-b Description: Slot id: Host Name: Management IP: VSB Type Name : vCPU: Ramsize: Disksize: Heartbeat:</pre>                                                             | lade vsm-1<br>1<br>switch<br>172.23.181.37<br>VSM-1.1<br>1<br>2048<br>3<br>35275                                                          |                          |                                                                         |                                                                       |                                           |                                |                            |
|                                        |                                                                                                    |                                                                                                    |                          |                                                                         |                                                                       |                                           |                                |                            |
|                                        | Interface                                                                                                    | Туре                                                                                                    | VLAN                     | Pr                                                                      | State<br>imary Secondary                                              | Upl<br>Oper                               | ink-In<br>Admin                | cerface                    |
|                                        |                                                                                                    |                                                                                                    |                          |                                                                         |                                                                       |                                           |                                |                            |
|                                        | VsbEthernet1/1                                                                                                    | control                                                                                                    | 423                      | up                                                                      | up                                                                    |                                           | Pol                            | Pol                        |
|                                        | VsbEthernet1/2                                                                                                    | management 231                                                                                                    | 1                        | up                                                                      | up                                                                    | Pol                                       | Po1                            | D - 1                      |
|                                        | vspEtnernet1/3<br>internal                                                                                                    | packet<br>NA                                                                                                    | 42.<br>NA                | עם צ<br>מנו                                                             | up<br>au                                                              |                                           | POI                            | POI                        |
|                                        | HA Role: Primar                                                                                                    | У                                                                                                    |                          | -                                                                       | 1                                                                     |                                           |                                |                            |
|                                        | HA Status: AC                                                                                                    | TIVE                                                                                                    |                          |                                                                         |                                                                       |                                           |                                |                            |
|                                        | Status:<br>Location:<br>SW version:                                                                                                    | VSB POWERED ON<br>PRIMARY<br>4.2(1)SV1(4a)                                                                                                |                          |                                                                         |                                                                       |                                           |                                |                            |
|                                        | HA Role: Second                                                                                                    | lary                                                                                                    |                          |                                                                         |                                                                       |                                           |                                |                            |
|                                        | Status: ST                                                                                                    | VSB POWERED ON                                                                                                    |                          |                                                                         |                                                                       |                                           |                                |                            |
|                                        | Location:                                                                                                    | SECONDARY                                                                                                    |                          |                                                                         |                                                                       |                                           |                                |                            |
|                                        | SW version:<br>VSB Info:                                                                                                    | 4.2(1)SV1(4a)                                                                                                    |                          |                                                                         |                                                                       |                                           |                                |                            |
|                                        | Domain ID : 4                                                                                                    | 41                                                                                                    |                          |                                                                         |                                                                       |                                           |                                |                            |

|         | コマンド                                                                                                    | 目的                                                                                                    |  |  |  |
|---------|----------------------------------------------------------------------------------------------------|----------------------------------------------------------------------------------------------------|--|--|--|
| ステップ 7  | interface name vlan vlanid                                                                                                    | この仮想サービス ブレードにインターフェイスと<br>WIAN UD な適用します。このインターフェイスと                                                                                                    |  |  |  |
|         | <pre>Example:<br/>switch(config-vsb-config)# interface<br/>control vlan 1044<br/>switch(config-vsb-config)#<br/>Example:<br/>switch(config-vsb-config)# interface<br/>packet vlan 1045<br/>switch(config-vsb-config)#</pre>                                                                                                    | <ul> <li>VLAN ID を適用します。 このインターフェイス名を<br/>ステップ 6 のコマンド出力から使用します。</li> <li>(注) 存在しないインターフェイスを適用しようと<br/>すると、次のエラーが表示されます。<br/>ERROR: Interface name not found in the<br/>associated virtual-service-blade type</li> <li></li></ul>                                                                                                    |  |  |  |
| ステップ8   | - フテップフを繰り返して追加のインターフェイ                                                                                                    | VLAN を設定する必要かめります。       イフを適用します                                                                                                    |  |  |  |
| ステップの   | <u> A / 9 / 7 を繰り返して追加のインターノエイ</u> anable [primary] secondary]                                                                                                    | へて適用しまり。                                                                                                    |  |  |  |
|         | <pre>Example:<br/>switch(config-vsb-config)# enable<br/>Enter domain id[1-4095]: 1054<br/>Enter Management IP address:<br/>10.78.108.40<br/>Enter Management subnet mask length 28<br/>IPv4 address of the default gateway:<br/>10.78.108.117<br/>Enter Switchname: VSM-1<br/>Enter the password for 'admin':<br/>Sfish123<br/>switch(config-vsb-config)#</pre> | <ul> <li>レベンサンドウンドウン酸定を初期にし、オネ・プルにします。</li> <li>非冗長仮想サービス ブレードをイネーブルにする場合は、次のように HA ロールを指定できます。</li> <li>primary: プライマリ ロールの仮想サービス ブレードを指定します。</li> <li>secondary: セカンダリ ロールの仮想サービス ブレードを指定します。</li> <li>Cisco Nexus Virtual Services Appliance では、次の情報が要求されます。</li> <li>ドメイン ID これは、Cisco Nexus 1010 で使用したものとは別のドメイン ID である必要があります。</li> <li>管理 IP アドレス</li> <li>管理サブネット マスクの長さ</li> <li>デフォルト ゲートウェイの IPV4 アドレス</li> <li>スイッチ名</li> <li>管理者パスワード</li> </ul> |  |  |  |
| ステップ 10 | <pre>show virtual-service-blade name</pre>                                                                                                    | 確認のために新しい仮想サービス ブレードを表示します。<br>スイッチで仮想サービス ブレードを設定している間に、このコマンドのスイッチ出力は in progress から<br>powered on に変わります。                                                                                                    |  |  |  |

Cisco Nexus Virtual Services Appliance ソフトウェア コンフィギュレーション ガイド リリース 4.2(1)SP1(5.1) 🛛

| Ξ.       | マンド             |                  |          | 目的       |            |           |         |       |      |
|----------|-----------------|------------------|----------|----------|------------|-----------|---------|-------|------|
| Exa      | ample:          |                  |          |          |            |           |         |       |      |
| SW       | itch(config-vsb | -config)# show v | irtual-s | ervice   | e-blade na | me vsm-1  |         |       |      |
| vi       | rtual-service-b | lade vsm-1       |          |          |            |           |         |       |      |
| Ι        | Description:    |                  |          |          |            |           |         |       |      |
| S        | Slot id:        | 1                |          |          |            |           |         |       |      |
| F        | Host Name:      | switch           |          |          |            |           |         |       |      |
| 1        | Management IP:  | 172.23.181.37    |          |          |            |           |         |       |      |
| 7        | /SB Type Name : | VSM-1.1          |          |          |            |           |         |       |      |
| 7        | VCPU:           | 1                |          |          |            |           |         |       |      |
| F        | Ramsize:        | 2048             |          |          |            |           |         |       |      |
| Ι        | Disksize:       | 3                |          |          |            |           |         |       |      |
| I        | Heartbeat:      | 35275            |          |          |            |           |         |       |      |
|          | Thterface       | <br>Тур          |          |          |            | <br>State |         |       |      |
| Upl      | link-Interface  | 1 7 17           | <u> </u> | V 107 11 | u.         | Deale     |         |       |      |
| Ope      | er Admin        |                  |          |          |            |           | Primary | Secon | dary |
| <br>Vsł  | DEthernet1/1    | control          | 423      | <br>v    |            | up        |         | Po1   | Po1  |
| 7        | /sbEthernet1/2  | management 23    | 1        | up       | up         |           | Pol     | Pol   |      |
| 7        | /sbEthernet1/3  | packet           | 42       | 3        | up         | up        |         | Po1   | Pol  |
|          | i               | nternal          | NA       |          | NA         | up        | up      |       |      |
| I        | HA Role: Primar | У                |          |          |            |           |         |       |      |
|          | RA Status, AC   | TIAD DUMEDED UN  |          |          |            |           |         |       |      |
|          | Jocation.       | DDIMADY          |          |          |            |           |         |       |      |
|          | SW version.     | 4 2(1) SV1(4a)   |          |          |            |           |         |       |      |
| F        | HA Role: Second | arv              |          |          |            |           |         |       |      |
| -        | HA Status: ST   | ANDBY            |          |          |            |           |         |       |      |
|          | Status:         | VSB POWERED ON   |          |          |            |           |         |       |      |
|          | Location:       | SECONDARY        |          |          |            |           |         |       |      |
|          | SW version:     | 4.2(1)SV1(4a)    |          |          |            |           |         |       |      |
| 7        | /SB Info:       |                  |          |          |            |           |         |       |      |
|          | Domain ID : 4   | 41               |          |          |            |           |         |       |      |
| SW       | itch(config-vsb | -config)#        |          |          |            |           |         |       |      |
| sw       | itch# switch(co | nfig-vsb-config) | #        |          |            |           |         |       |      |
| cop      | oy running-conf | ig startup-confi | 3        | リブー      | ート後に永      | 続的な実行     | コンフィギ   | ュレー   | ションを |
| <b>D</b> |                 |                  |          | 保存し      | _、 スター     | トアップ コ    | レフィギコ   | レーシ   | ョンに  |
| EX8      | ampre:          | config)# corre   |          | コピー      | ーして再起      | 動します。     |         |       |      |
| SWI      | ning-config -t  | -conrig)# copy   |          |          |            |           |         |       |      |
| rur      | ming-config st  | arcup-coniig     |          |          |            |           |         |       |      |

## 仮想サービス ブレードの削除

VSM や NAM などの仮想サービス ブレードを作成する手順を次に示します。

#### はじめる前に

この手順を開始する前に、次のことを確認または実行する必要があります。

- EXEC モードで CLI にログインしていること。
- 削除する仮想サービスブレードの名前を知っていること。

- 仮想サービスブレードを削除前にシャットダウンすること。この手順には、仮想サービスブレードをシャットダウンする手順が含まれます。
- 仮想サービスブレードを両方の冗長 Cisco Nexus Virtual Services Appliance から、または一方の Cisco Nexus 1010 から完全に削除できること。仮想サービスブレードの冗長ペアのいずれかが使 用できなくなった場合、使用できなくなった仮想サービスブレードはその仮想サービスブレード が存在する Cisco Nexus Virtual Services Appliance からだけ削除できます。これにより、ペアの残 りの仮想サービスブレードが保持され、回復が容易になります。これは、サービスの新しいイン スタンスをプロビジョニングする必要がある場合に必要になることがあります。

#### 手順の概要

- 1. config t
- 2. virtual-service-blade name
- 3. shutdown
- 4. show virtual-service-blade summary
- 5. 次のいずれかのコマンドを実行します。
  - no virtual-service-blade name
  - no enable
- 6. show virtual-service-blade summary
- 7. copy running-config startup-config

#### 手順の詳細

|        | コマンド                                                                                            | 目的                               |  |  |
|--------|-------------------------------------------------------------------------------------------------|----------------------------------|--|--|
| ステップ 1 | config t                                                                                        | CLI グローバル コンフィギュレーション モードを開      |  |  |
|        | <b>Example:</b><br>switch# config t<br>switch(config)#                                          | 始します。                            |  |  |
| ステップ 2 | virtual-service-blade name                                                                      | 指定された仮想サービス ブレードのコンフィギュ          |  |  |
|        | <b>Example:</b><br>switch(config)# virtual-service-blade<br>vsm-5<br>switch(config-vsb-config)# | レーション モードを開始します。                 |  |  |
| ステップ 3 | shutdown                                                                                        | 仮想サービス ブレードをシャット ダウンします。         |  |  |
|        | <b>Example:</b><br>switch(config-vsb-config)# shutdown<br>switch(config-vsb-config)#            |                                  |  |  |
| ステップ 4 | show virtual-service-blade summary                                                              | シャットダウンの確認のためにサービスの概要を表示<br>します。 |  |  |

|        | コマンド                                                                                                    |                      |                   | 目的                                                                                                    |                      |  |  |  |
|--------|----------------------------------------------------------------------------------------------------|----------------------|-------------------|----------------------------------------------------------------------------------------------------|----------------------|--|--|--|
|        | <b>Example:</b><br>switch(config-vsb-c                                                                        | config)# show        | v virtual-s       | -service-blade summary                                                                                                    |                      |  |  |  |
|        |                                                                                                    |                      |                   |                                                                                                    |                      |  |  |  |
|        | Name                                                                                                    | HA-Role              | HA-St             | atus Status<br>                                                                                                    | Location             |  |  |  |
|        | <br>vsm-1<br>vsm-1                                                                                            | PRIMARY<br>SECONDARY | ACTIVE<br>STANDBY | VSB POWERED ON<br>VSB POWERED ON                                                                                                    | PRIMARY<br>SECONDARY |  |  |  |
|        | switch(config-vsb-c                                                                                           | config)#             |                   |                                                                                                    |                      |  |  |  |
| ステップ 5 | 次のいずれかのコマンドを実行します。                                                                                            |                      |                   | 指定された仮想サービス ブレードを削除します。                                                                                                    |                      |  |  |  |
|        | <ul> <li>no virtual-service-blade <i>name</i></li> <li>no enable [primary   secondary]</li> </ul>             |                      |                   | <ul> <li>no virtual-service-blade : Cisco Nexus Virtual<br/>Services Appliance から仮想サービス ブレード全<br/>体を削除します。</li> </ul>                                   |                      |  |  |  |
|        | <b>Example:</b><br>switch(config-vsb-config)# no<br>virtual-service-blade vsm-5<br>switch(config-vsb-config)# |                      |                   | <ul> <li>no enable:指定された仮想サービス ブレードを<br/>システムから削除し、Cisco Nexus Virtual<br/>Services Appliance のインフラストラクチャ設定<br/>(インターフェイス VLAN、Random-Access</li> </ul> |                      |  |  |  |
|        | <b>Example:</b><br>switch(config-vsb-config)# no enable<br>switch(config-vsb-config)#                         |                      |                   | Memory (RAM; ランダムアクセス メモリ) サイ<br>ズ、ディスク サイズの上書き)を保持します。こ<br>のコマンドを使用してペアの一方の仮想サービス<br>ブレード (プライマリまたはセカンダリ) だけを<br>削除します。                                |                      |  |  |  |
| ステップ 6 | show virtual-servic                                                                                           | e-blade sum          | nary              | 削除の確認のためにサービスの                                                                                                    | の概要を表示します。           |  |  |  |
| ステップ 7 | copy running-config startup-config                                                                            |                      |                   | <br>リブート後に永続的な実行コンフィギュレーションを<br>保在」 スタートアップ コンフィギュレーションに                                                                                                |                      |  |  |  |
|        | <pre>Example:<br/>switch(config)# cop<br/>startup-config</pre>                                                | y running-co         | onfig             | コピーして再起動します。                                                                                                    |                      |  |  |  |

## 仮想サービス ブレードの変更

ここでは、仮想サービス ブレードの制御 VLAN、パケット VLAN、または RAM サイズを変更し、 VSM に対して対応する変更を行います。

ここでは、次の内容について説明します。

- 「Cisco Nexus Virtual Services Appliance での仮想サービス ブレードの変更」(P.4-11)
- 「Cisco Nexus 1000V での VSM の変更」(P.4-14)

#### Cisco Nexus Virtual Services Appliance での仮想サービス ブレードの変更

仮想サービス ブレードの制御 VLAN、パケット VLAN、または RAM サイズを変更する手順を次に示 します。

#### はじめる前に

この手順を開始する前に、次のことを確認または実行する必要があります。

- EXEC モードで CLI にログインしていること。
- 変更する仮想サービスブレードの名前を知っていること。
- RAM サイズを変更する前に仮想サービス ブレードをシャット ダウンすること。この手順には、仮 想サービス ブレードをシャット ダウンする手順が含まれます。
- 制御 VLAN を変更する前に仮想サービス ブレードをシャット ダウンすること。この手順には、仮 想サービス ブレードをシャット ダウンする手順が含まれます。

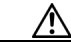

注意 サービスが復帰したときにハイ アベイラビリティを維持するために、VSM は制御 VLAN を 変更する前にシャット ステートである必要があります。制御 VLAN は制御メッセージをス タンバイ VSM に渡します。

設定の変更を最初に仮想サービスブレードの設定、次に Cisco Nexus 1000V VSM の設定で行います。この手順では、仮想サービスブレードの設定を変更します。Cisco Nexus 1000V の設定を変更するには、「Cisco Nexus 1000V での VSM の変更」(P.4-14)の手順を参照してください。

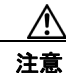

管理 VLAN は変更しないでください。
 管理 VLAN を変更する場合、変更は Cisco Nexus
 1010 とすべての Cisco Nexus 1000V VSM に適用されます。
 Cisco Nexus Virtual Services
 Appliance とホストされた Cisco Nexus 1000V VSM は同じ管理 VLAN を共有します。
 仮想 サービス ブレードの作成時に設定される制御 VLAN およびパケット VLAN とは異なり、管理 VLAN は継承されます。

#### 手順の概要

- 1. config t
- 2. virtual-service-blade name
- 3. 次のいずれかを実行します。
  - RAM サイズまたは制御 VLAN を変更する場合は、次のステップに進みます。
  - それ以外の場合は、ステップ6に進みます。
- 4. shutdown
- 5. show virtual-service-blade summary
- 6. 次のいずれかのコマンドを実行します。
  - ramsize size
  - interface control vlan vlanid
  - interface control vlan vlanid
- 7. no shutdown
- 8. show virtual-service-blade name name

9. copy running-config startup-config

#### 手順の詳細

|        | コマンド                                                          |                               | 目的                     |             |  |  |  |
|--------|---------------------------------------------------------------|-------------------------------|------------------------|-------------|--|--|--|
| ステップ 1 | config t                                                      |                               | CLI グローバル コンフィギュ       | レーション モードを開 |  |  |  |
|        | <b>Example:</b><br>switch# config t<br>switch(config)#        |                               | 始します。                  |             |  |  |  |
| ステップ 2 | virtual-service-blade                                         | e name                        | 指定された仮想サービス ブレ         | ードのコンフィギュ   |  |  |  |
|        | Example:                                                      |                               | レーション モードを開始しま         | す。          |  |  |  |
|        | switch(config)# vir<br>vsm-5                                  | tual-service-blade            |                        |             |  |  |  |
|        | switch(config-vsb-c                                           | config)#                      |                        |             |  |  |  |
| ステップ 3 | 次のいずれかを実行します。                                                 |                               |                        |             |  |  |  |
|        | • RAM サイズまたは制御 VLAN を変更する場合は、次のステップに進みます。                     |                               |                        |             |  |  |  |
|        | <ul> <li>それ以外の場合は、ステップ 6 に進みます。</li> </ul>                    |                               |                        |             |  |  |  |
| ステップ 4 | shutdown                                                      |                               | 仮想サービス ブレードをシャ         | ットダウンします。   |  |  |  |
|        | <b>Example:</b><br>switch(config-vsb-c<br>switch(config-vsb-c | config)# shutdown<br>config)# |                        |             |  |  |  |
| ステップ 5 | show virtual-servic                                           | e-blade summary               | シャットダウンの確認のためい<br>します。 | こサービスの概要を表示 |  |  |  |
|        | Example:                                                      |                               |                        |             |  |  |  |
|        | Name                                                          | HA-Role HA-St                 | atus Status Location   |             |  |  |  |
|        | vsm-1                                                         | PRIMARY ACTIVE V              | SB POWERED ON PRI      | MARY        |  |  |  |
|        | vsm-1                                                         | SECONDARY STANDBY             | VSB POWERED ON S       | ECONDARY    |  |  |  |
|        | switch(config-vsb-c                                           | onfig)#                       |                        |             |  |  |  |

■ Cisco Nexus Virtual Services Appliance ソフトウェア コンフィギュレーション ガイド リリース 4.2(1)SP1(5.1)

|        | コマンド                                                                                                    | 目的                                                                               |
|--------|----------------------------------------------------------------------------------------------------|----------------------------------------------------------------------------------|
| ステップ 6 | 次のいずれかのコマンドを実行します。 (<br>• ramsize size                                                                            | 仮想サービス ブレードを変更します。次のいずれか<br>の仮想サービス ブレード パラメータを変更できます。                           |
|        | <ul> <li>interface control vlan vlanid</li> <li>interface packet vlan vlanid</li> </ul>                           | <ul> <li>RAM 用に割り当てられたメモリ(1024 ~ 4096<br/>MB)</li> <li>コントロール VLAN ID</li> </ul> |
|        | <pre>Example:<br/>switch(config-vsb-config)# ramsize 1024<br/>switch(config-vsb-config)#</pre>                    | • パケット VLAN ID                                                                   |
|        | <pre>Example:<br/>switch(config-vsb-config)# interface<br/>control vlan 1116<br/>switch(config-vsb-config)#</pre> |                                                                                  |
|        | <pre>Example:<br/>switch(config-vsb-config)# interface<br/>packet vlan 1117<br/>switch(config-vsb-config)#</pre>  |                                                                                  |
| ステップ 7 | no shutdown                                                                                                    | 仮想サービス ブレードの状態を電源オンの状態に戻<br>します。                                                 |
|        | <pre>Example:<br/>switch(config-vsb-config)# no shutdown<br/>switch(config-vsb-config)#</pre>                     |                                                                                  |
| ステップ 8 | show virtual-service-blade name <i>NAMe</i>                                                                       | 変更の確認のために仮想サービス ブレード情報を表示します。                                                    |

| コマンド                  |                                            |           | 目的      |          |          |         |         |     |
|-----------------------|--------------------------------------------|-----------|---------|----------|----------|---------|---------|-----|
| Example:              |                                            |           |         |          |          |         |         |     |
| switch(config-vsb-    | config)# show vi                           | irtual-se | rvice-k | lade nar | ne vsm-1 |         |         |     |
| virtual-service-bl    | ade vsm-1                                  |           |         |          |          |         |         |     |
| Description:          |                                            |           |         |          |          |         |         |     |
| Slot id:              | 1                                          |           |         |          |          |         |         |     |
| Host Name:            | switch                                     |           |         |          |          |         |         |     |
| Management IP:        | 172.23.181.37                              |           |         |          |          |         |         |     |
| VSB Type Name :       | VSM-1.1                                    |           |         |          |          |         |         |     |
| VCPU:                 | 1                                          |           |         |          |          |         |         |     |
| Ramsize:              | 2040                                       |           |         |          |          |         |         |     |
| Heartheat.            | 35275                                      |           |         |          |          |         |         |     |
| neur cocae.           | 55275                                      |           |         |          |          |         |         |     |
| Interface             | <br>997T                                   | <br>e     | VLAN    |          | State    |         |         |     |
| Uplink-Interface      |                                            |           |         |          |          |         |         |     |
|                       |                                            |           |         |          |          | Primary | Seconda | ry  |
| Oper Admin            |                                            |           |         |          |          |         |         |     |
|                       |                                            |           |         |          |          |         |         |     |
| VsbEthernet1/1        | control 423                                | up        |         | up       |          | Pol     | Pol     |     |
| VsbEthernet1/2        | management 231                             | L u       | ıp      | up       |          | Pol     | Po1     |     |
| VsbEthernet1/3        | packet                                     | 423       |         | up       | up       |         | Po1     | Po1 |
| 1ñ<br>17 Dele De'erre | ternal                                     | NA        |         | NA       | up       | up      |         |     |
| HA ROLE: Primary      | ,<br>, , , , , , , , , , , , , , , , , , , |           |         |          |          |         |         |     |
| Status:               | VSB POWERED ON                             |           |         |          |          |         |         |     |
| Location.             | PRIMARY                                    |           |         |          |          |         |         |     |
| SW version:           | 4.2(1)SV1(4a)                              |           |         |          |          |         |         |     |
| HA Role: Seconda      | ry                                         |           |         |          |          |         |         |     |
| HA Status: STA        | NDBY                                       |           |         |          |          |         |         |     |
| Status:               | VSB POWERED ON                             |           |         |          |          |         |         |     |
| Location:             | SECONDARY                                  |           |         |          |          |         |         |     |
| SW version:           | 4.2(1)SV1(4a)                              |           |         |          |          |         |         |     |
| VSB Info:             |                                            |           |         |          |          |         |         |     |
| Domain ID : 44        | 1                                          |           |         |          |          |         |         |     |
| switch(config-vsb-    | config)#                                   |           |         |          |          |         |         |     |
| copy running-confi    | g startup-config                           | J         | リブー     | ト後に永緑    | 売的な実行    | コンフィギ   | ュレーシ    | ョンを |
|                       |                                            |           | 保存し、    | スター      | トアップ コ   | ンフィギュ   | レーショ    | ンに  |
| <b>Example:</b>       | nu nunning confi                           | ~         | コピーし    | レて再起動    | 動します。    |         |         |     |
| switch(coning) # CC   | bb tanutud-gouri                           | LY        |         |          | -        |         |         |     |
| scarcup-contry        |                                            |           |         |          |          |         |         |     |

#### Cisco Nexus 1000V での VSM の変更

Cisco Nexus 1000V の VSM 設定で制御 VLAN ID、パケット VLAN ID、または RAM サイズを変更 する手順を次に示します。

#### はじめる前に

この手順を開始する前に、次のことを確認または実行する必要があります。

- EXEC モードで CLI にログインしていること。
- 変更する VSM の名前を知っていること。

 設定の変更を最初に Cisco Nexus Virtual Services Appliance 仮想サービス ブレード設定、次に Cisco Nexus 1000V VSM 設定で行います。この手順では Cisco Nexus 1000V VSM 設定を変更し ます。Cisco Nexus Virtual Services Appliance 仮想サービス ブレード設定を変更するには、「Cisco Nexus Virtual Services Appliance での仮想サービス ブレードの変更」(P.4-11)の手順を参照して ください。

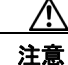

管理 VLAN は変更しないでください。管理 VLAN を変更する場合、変更は Cisco Nexus Virtual Services Appliance とすべての Cisco Nexus 1000V VSM に適用されます。Cisco Nexus 1010 とホストされた Cisco Nexus 1000V VSM は同じ管理 VLAN を共有します。仮 想サービス ブレードの作成時に設定される制御 VLAN およびパケット VLAN とは異なり、 管理 VLAN は継承されます。

#### 手順の概要

- 1. login virtual-service-blade vb6
- 2. login
- 3. password
- 4. show svs domain
- 5. config t
- 6. svs-domain
- 7. control vlan vlanid
- 8. packet vlan vlanid
- 9. show svs domain
- 10. copy running-config startup-config
- 11. Ctrl \
- 12. close

#### 手順の詳細

|        | コマンド                            | 目的                                     |  |  |  |
|--------|---------------------------------|----------------------------------------|--|--|--|
| ステップ 1 | login virtual-service-blade vb6 | 変更する VSM の Cisco Nexus 1000V CLI にログイン |  |  |  |
|        |                                 | します。                                   |  |  |  |
| ステップ 2 | login                           | ユーザ ID を認証します。                         |  |  |  |
| ステップ 3 | password                        | パスワードを認証します。                           |  |  |  |
|        |                                 |                                        |  |  |  |

```
Example:
switch-1# login virtual-service-blade 1
Telnet escape character is '^\'.
Trying 192.168.0.18...
Connected to 192.168.0.18.
Escape character is '^\'.
User Access Verification
switch-vsml login:
password:
```

|         | コマンド                                                                                                    | 目的                                                  |
|---------|----------------------------------------------------------------------------------------------------|-----------------------------------------------------|
| ステップ 4  | show svs domain                                                                                                    | VSM のドメイン設定を表示します。                                  |
|         | <pre>n1000v# show svs domain<br/>SVS domain config:<br/>Domain id: 100<br/>Control vlan: 1114<br/>Packet vlan: 1115<br/>L2/L3 Control mode: L2<br/>L3 control interface: NA Status:<br/>Config push to VC successful.<br/>n1000v#</pre>                                                        |                                                     |
| ステップ 5  | config t<br>Example:                                                                                                    | CLI グローバル コンフィギュレーション モードを開<br>始します。                |
|         | n1000v# config t<br>n1000v(config)#                                                                                                    |                                                     |
| ステップ 6  | svs-domain<br>Example:                                                                                                    | SVS ドメイン コンフィギュレーション モードを開始<br>します。                 |
|         | n1000v(config)# svs domain<br>n1000v(config-svs-domain)#                                                                                                    |                                                     |
| ステップ 7  | control vlan vlanid                                                                                                    | VSM ドメイン制御 VLAN の VLAN ID を変更しま                     |
|         | <b>Example:</b><br>n1000v(config-svs-domain)# control vlan<br>1116<br>n1000v(config-svs-domain)#                                                                                                    | す。                                                  |
| ステップ 8  | packet vlan <i>vlanid</i>                                                                                                    | VSM ドメインパケット VLAN の VLAN ID を変更し                    |
|         | <b>Example:</b><br>n1000v(config-svs-domain)# packet vlan<br>1117<br>n1000v(config-svs-domain)#                                                                                                    | ます。                                                 |
| ステップ 9  | show svs domain                                                                                                    | 変更の確認のためにドメイン設定を表示します。                              |
|         | <pre>Example:<br/>n1000v(config-svs-domain)# show svs<br/>domain<br/>SVS domain config:<br/>Domain id: 100<br/>Control vlan: 1116<br/>Packet vlan: 1117<br/>L2/L3 Aipc mode: L2<br/>L2/L3 Aipc interface: mgmt0<br/>Status: Config push to VC successful.<br/>n1000v(config-svs-domain)#</pre> |                                                     |
| ステップ 10 | copy running-config startup-config                                                                                                    | リブート後に永続的な実行コンフィギュレーションを                            |
|         | <b>Example:</b><br>n1000v(config-svs-domain)# copy<br>running-config startup-config<br>n1000v(config-svs-domain)#                                                                                                    | 保存し、スタートアップ コンフィギュレーションに<br>コピーして再起動します。            |
| ステップ 11 | Ctrl キーと \ キーを押します<br>Example:<br>n1000v(config-svs-domain)# Ctrl \<br>Telnet>                                                                                                    | SVS ドメイン コンフィギュレーション モードを終了<br>し、Telnet プロンプトに戻ります。 |

|         | コマンド                                        | 目的                                  |  |  |  |  |
|---------|---------------------------------------------|-------------------------------------|--|--|--|--|
| ステップ 12 | close                                       | Telnet セッションを終了し、Cisco Nexus 1010 で |  |  |  |  |
|         | <b>Example:</b><br>Telnet> close<br>switch# | EXEC モードに戻ります。                      |  |  |  |  |
| ステップ 13 | これで手順は完了です。                                 | I                                   |  |  |  |  |

## 仮想サービス ブレード設定の確認

仮想サービス ブレードの設定を確認するには、次のコマンドを使用します。

| コマンド                                                 | 目的                                                             |
|------------------------------------------------------|----------------------------------------------------------------|
| show virtual-service-blade [name name]               | 特定の仮想サービス ブレードの設定を表示します。                                       |
|                                                      | 例 4-3 (P.4-18) を参照してください。                                      |
| show virtual-service-blade summary                   | すべての仮想サービス ブレードの設定の概要を表示<br>します。                               |
|                                                      | (注) このコマンドはプライマリ Cisco Nexus 1010<br>だけが認識します。                 |
|                                                      | 例 4-4 (P.4-18) を参照してください。                                      |
| show virtual-service-blade-type summary              | すべての仮想サービス ブレード設定の概要を VSM<br>や NAM などのタイプ別に表示します。              |
|                                                      | 例 4-1 (P.4-17) を参照してください。                                      |
| show virtual-service-blade [name name]<br>statistics | CPU 使用率、メモリ、最後のリブート時間、リブートの総数などの特定の仮想サービス ブレードの統計<br>情報を表示します。 |
| show network-uplink type                             | 確認のためにアップリンク設定を表示します。                                          |
|                                                      | 例 4-2 (P.4-17) を参照してください。                                      |

#### 例 4-1 仮想サービス ブレード タイプ

| switch# | show | virtual-service-blade-type summary |  |
|---------|------|------------------------------------|--|
|---------|------|------------------------------------|--|

| Virtual-Service-Blade-Type | Virtual-Service-Blade |
|----------------------------|-----------------------|
| VSM_SV1_3                  | vsm-1<br>vsm-2        |
| NAM-MV<br>switch#          | nam-1                 |

#### 例 4-2 ネットワーク アップリンク タイプ

```
switch# show network uplink type
Administrative topology id: 2
Operational topology id: 1
switch#
```

#### 例 4-3 仮想サービス ブレード

| virtual-service-b | lade vsm-1     |      |        |             |      |         |         |
|-------------------|----------------|------|--------|-------------|------|---------|---------|
| Description:      |                |      |        |             |      |         |         |
| Slot id:          | 1              |      |        |             |      |         |         |
| Host Name:        | switch         |      |        |             |      |         |         |
| Management IP:    | 172.23.181.37  |      |        |             |      |         |         |
| VSB Type Name :   | VSM-1.1        |      |        |             |      |         |         |
| vCPU:             | 1              |      |        |             |      |         |         |
| Ramsize:          | 2048           |      |        |             |      |         |         |
| Disksize:         | 3              |      |        |             |      |         |         |
| Heartbeat:        | 35275          |      |        |             |      |         |         |
| Interface         | Туре           | VLAN | Sta    | <br>te      | Upl  | ink-Int | cerface |
|                   |                |      | Primar | y Secondary | Oper | Admin   |         |
| VsbEthernet1/1    | control        | 423  | up     | <br>up      |      | Po1     | Pol     |
| VsbEthernet1/2    | management 231 | up   | up     |             | Pol  | Pol     |         |
| VsbEthernet1/3    | packet         | 423  | up     | up          |      | Pol     | Po1     |
| internal          | NA             | NA   | up     | up          |      |         |         |
| HA Role: Primar   | У              |      |        |             |      |         |         |
| HA Status: AC     | TIVE           |      |        |             |      |         |         |
| Status:           | VSB POWERED ON |      |        |             |      |         |         |
| Location:         | PRIMARY        |      |        |             |      |         |         |
| SW version:       | 4.2(1)SV1(4a)  |      |        |             |      |         |         |
| HA Role: Second   | ary            |      |        |             |      |         |         |
| HA Status: ST.    | ANDBY          |      |        |             |      |         |         |
| Status:           | VSB POWERED ON |      |        |             |      |         |         |
| Location:         | SECONDARY      |      |        |             |      |         |         |
| SW version:       | 4.2(1)SV1(4a)  |      |        |             |      |         |         |
| VSB Info:         |                |      |        |             |      |         |         |
| Domain ID : 4     | 41             |      |        |             |      |         |         |

#### 例 4-4 仮想サービス ブレードの概要

#### switch# show virtual-service-blade summary

| Name  | HA-Role   | HA-Statu | us  | Status  |    | Location  |
|-------|-----------|----------|-----|---------|----|-----------|
| vsm-1 | PRIMARY   | ACTIVE   | VSB | POWERED | ON | PRIMARY   |
| vsm-1 | SECONDARY | STANDBY  | VSB | POWERED | ON | SECONDARY |

#### 例 4-5 仮想サービス ブレードの統計情報

switch# show virtual-service-blade name VSM statistics

```
virtual-service-blade: VSM
Virtual Memory: 2297m
Physical Memory: 1.1g
CPU Usage Percentage: 4.0
Up Since: Mon Sep 10 16:05:21 2012
Number of Restarts: 1
Last heartbeat received at: Thu Sep 13 09:11:17 2012
```

■ Cisco Nexus Virtual Services Appliance ソフトウェア コンフィギュレーション ガイド リリース 4.2(1)SP1(5.1)

## その他の関連資料

システムレベルの HA 機能の実装に関する詳細については、次の各セクションを参照してください。

- 「関連資料」(P.4-19)
- 「標準」(P.4-19)
- 「管理情報ベース (MIB)」 (P.4-20)
- 「RFC」 (P.4-20)

### 関連資料

| 関連項目                                                                                                    | 参照先                                                                                                    |
|----------------------------------------------------------------------------------------------------|----------------------------------------------------------------------------------------------------|
| Cisco Nexus Virtual Services Appliance のソフトウェ<br>ア設定                                                      | $\llbracket$ Cisco Nexus Virtual Services Appliance Software Installation and Upgrade Guide, Release 4.2(1)SP1(5.1) $\rrbracket$ |
| <b>Cisco Nexus Virtual Services Appliance</b> のすべてのコ<br>マンドのコマンド構文、コマンド モード、コマンド履<br>歴、デフォルト値、使用上の注意、および例 | $\llbracket$ Cisco Nexus Virtual Services Appliance Command Reference,<br>Release 4.2(1)SP1(5.1) $\rrbracket$                    |
| Cisco Nexus 1000V のコマンドのコマンド構文、コマ<br>ンドモード、コマンド履歴、デフォルト値、使用上の<br>注意、および例                                  | Cisco Nexus 1000V Command Reference, Release 4.2(1)SV1(5.1)                                                                      |
| Cisco Nexus 1000V ライセンスの設定                                                                                | <i>Cisco Nexus 1000V License Configuration Guide, Release</i><br><i>4.2(1)SV1(5.1)</i>                                           |
| Cisco Nexus 1000V ドメインの設定                                                                                 | $\llbracket$ Cisco Nexus 1000V System Management Configuration Guide, Release 4.2(1)SV1(5.1) $\rrbracket$                        |
| Cisco Nexus Virtual Services Appliance ソフトウェア<br>のインストールおよびアップグレード                                        | $\llbracket$ Cisco Nexus Virtual Services Appliance Software Installation and Upgrade Guide, Release 4.2(1)SP1(5.1) $\rrbracket$ |

## 標準

| 標準                                                                 | タイトル |
|--------------------------------------------------------------------|------|
| この機能でサポートされる新規の標準または変更され<br>た標準はありません。また、既存の標準のサポートは<br>変更されていません。 |      |

## 管理情報ベース(MIB)

| MIB               | MIB のリンク                                                      |
|-------------------|---------------------------------------------------------------|
| CISCO-PROCESS-MIB | MIB を検索およびダウンロードするには、次の URL にアクセスし<br>てください。                  |
|                   | http://www.cisco.com/public/sw-center/netmgmt/cmtk/mibs.shtml |

## RFC

| RFC                               | タイトル |
|-----------------------------------|------|
| この機能によってサポートされている RFC はありま<br>せん。 |      |

## 仮想サービス ブレード機能の履歴

ここでは、仮想サービス ブレードのリリース履歴について説明します。

| 機能名                                  | リリース         | 機能情報                                                             |
|--------------------------------------|--------------|------------------------------------------------------------------|
| show virtual-service-blade name name | 4.2(1)SP1(5. | このコマンドが追加されました。                                                  |
| statistics コマンド                      | 1)           |                                                                  |
| DCNM VSB                             | 4.2(1)SP1(3) | このモジュールが追加されました。                                                 |
| VSB のバックアップ ファイルの作成およびエ<br>クスポート     | 4.2(1)SP1(3) | VSB のコンフィギュレーション ファイルをエクスポート<br>およびインポートするコマンドおよび手順が追加されまし<br>た。 |
| VSB のバックアップ ファイルのインポート               | 4.2(1)SP1(3) | 保存したコンフィギュレーション ファイルを使用して<br>VSM を回復する手順が追加されました。                |
| エスケープ シーケンス                          | 4.2(1)SP1(2) | エスケープ シーケンスは \$ から ^\ に変更されました。                                  |
| 仮想サービス ブレード                          | 4.0(4)SP1(1) | この機能が導入されました。                                                    |